# THE AMERICAN LAW INSTITUTE Continuing Legal Education

# **Microsoft Word for the Legal Professional**

October 7, 2016 Video Webcast Studio Recorded August 3, 2016

# Microsoft Word for the Legal Professional – Quick Reference Guide

By

Craig Brody C. Brody Associates, LLC Philadelphia, Pennsylvania

Copyright ©2016 C. Brody Associates. All rights reserved. This publication, or any part thereof, may not be reproduced or transmitted in any form or by any means, electronic or mechanical, including photocopying, recording, storage in an information retrieval system, or otherwise, without the express written permission of C. Brody Associates. PHOTOCOPYING WITHOUT AUTHOR CONSENT/AGREEMENT IS STRICTLY PROHIBITED

# Microsoft Word for the Legal Professional – Quick Reference Guide

Commands based on Word 2016 for the PC although many procedures are applicable to other systems and versions (e.g. Word PC 2013 and Word for the Mac 2016)

#### **Create a Document using a preset Legal Document**

- 1. Click File, New
- 2. Click in the **Search for Online Template** box and enter the search phrase "Legal Documents" or more specific such as "Pleading Paper"

results based on search on "Legal Documents"

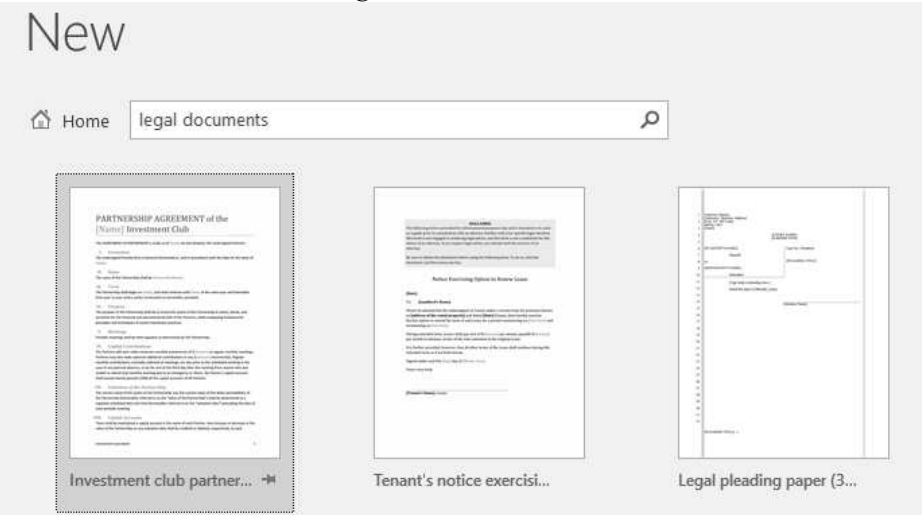

results based on search on "pleading paper" New

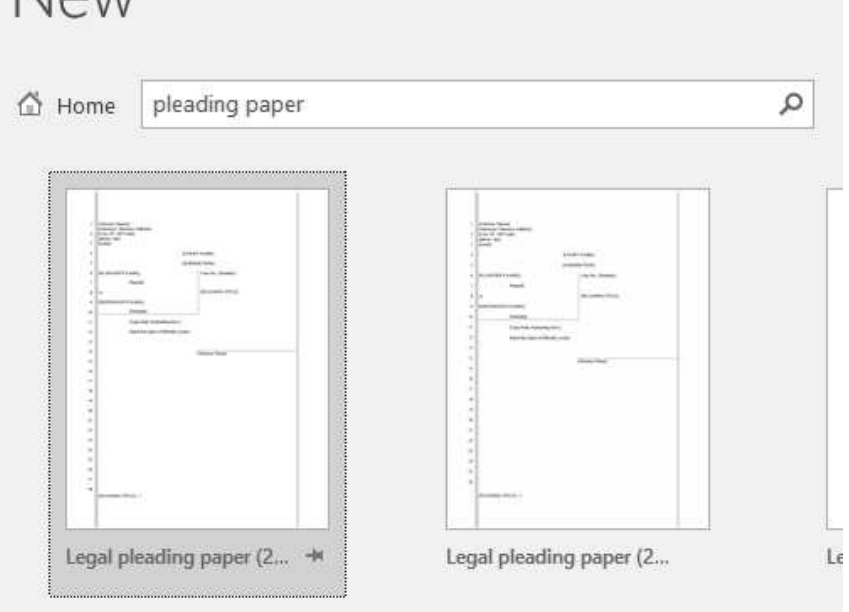

- 3. Select Legal pleading paper (28 lines) *this is just an example of several templates you can choose*
- 4. Click Create

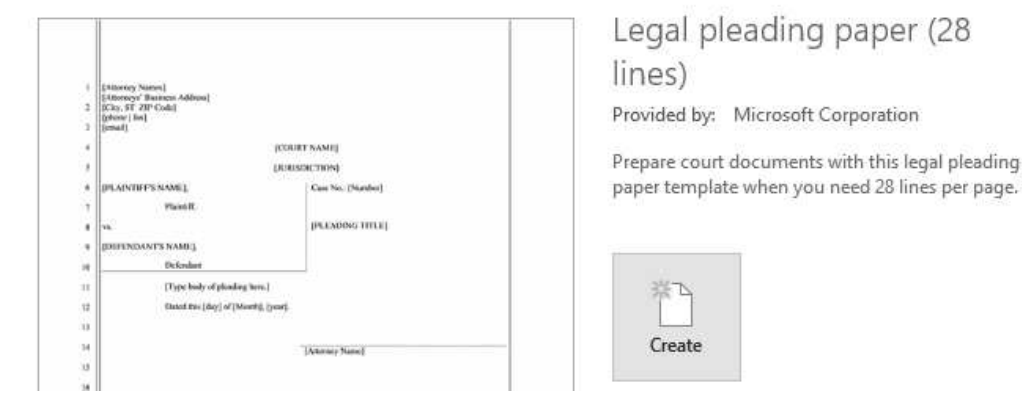

5. Fill in the pleading paper with your specific text.

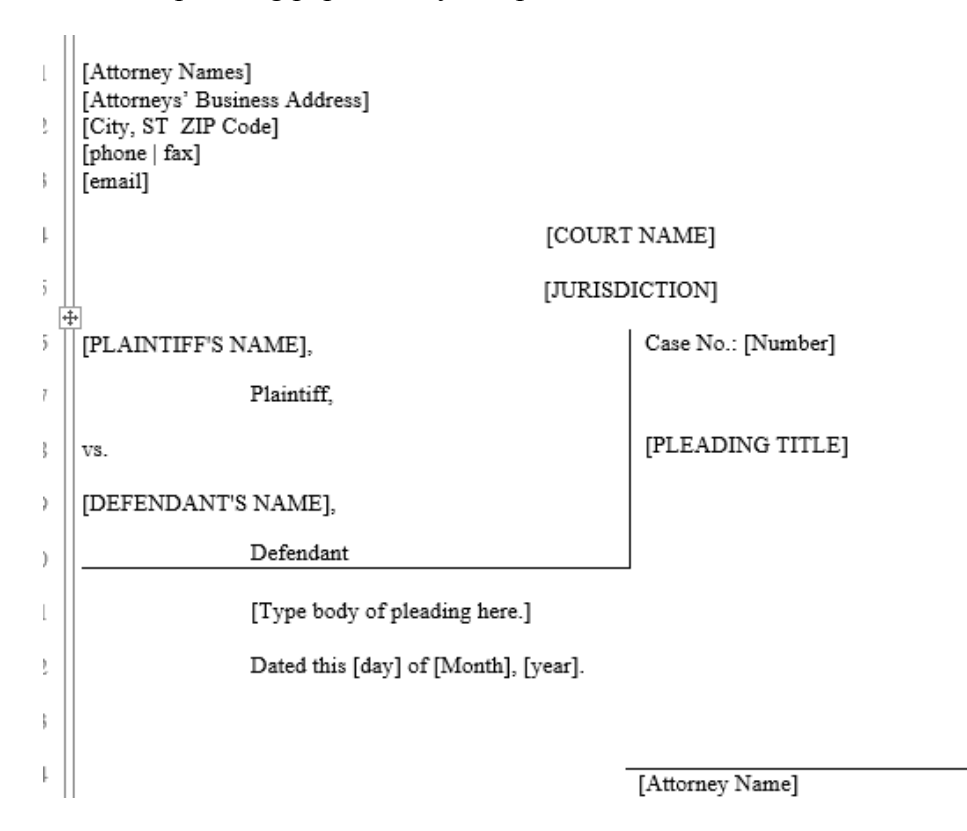

- 6. Save the file as a normal document as needed.
- 7. In the future, to use the template again, just click File, New, and select the specific legal template. *It should be listed among your other stored templates so you can access it without an online search.*

## Formatting Documents: Set Indents, Format Text

### **To Set Indents**

| Parag                                       | graph                                                                                     |                                                                                                    | 5                                             |                           |             |             |       |       |       |       |        |          |       |
|---------------------------------------------|-------------------------------------------------------------------------------------------|----------------------------------------------------------------------------------------------------|-----------------------------------------------|---------------------------|-------------|-------------|-------|-------|-------|-------|--------|----------|-------|
| 0 2<br>0 1<br>0 4<br>1<br>aragraph          | Select the line<br>From the Hom<br>This presents<br>Choose Indent                         | or paragraphs to<br>ne tab, click the s<br>the Paragraph b<br>tation parameters                                 | o change i<br>small arro<br>ox<br>s, click Ol | ndent<br>w at t<br>C<br>× | tati<br>the | ion<br>e lo | wer 1 | right | of th | e Par | agrapl | h icon ; | group |
| Indents and Si                              | pacing Line and                                                                           | Page Breaks                                                                                                    |                                               |                           |             |             |       |       |       |       |        |          |       |
| General                                     |                                                                                           |                                                                                                    |                                               |                           |             |             |       |       |       |       |        |          |       |
| Alianment:                                  | left 🗸                                                                                    | 1                                                                                                    |                                               |                           |             |             |       |       |       |       |        |          |       |
| Outline level                               | Body Text                                                                                 | Collapsed by de                                                                                                 | fault                                         |                           |             |             |       |       |       |       |        |          |       |
| <u>o</u> utilité level                      | body reat                                                                                 |                                                                                                    | induit                                        |                           |             |             |       |       |       |       |        |          |       |
| Indentation –                               |                                                                                           |                                                                                                    |                                               |                           |             |             |       |       |       |       |        |          |       |
| <u>L</u> eft:                               | h- ≑                                                                                      | <u>S</u> pecial:                                                                                                | B <u>y</u> :                                  |                           |             |             |       |       |       |       |        |          |       |
| <u>R</u> ight:                              | 0.5-                                                                                      | Hanging                                                                                                    | ∨ 0.25*                                       | +                         |             |             |       |       |       |       |        |          |       |
| <u>Mirror inc</u>                           | dents                                                                                     |                                                                                                    |                                               |                           |             |             |       |       |       |       |        |          |       |
|                                             |                                                                                           |                                                                                                    |                                               |                           |             |             |       |       |       |       |        |          |       |
| Spacing                                     |                                                                                           |                                                                                                    |                                               |                           |             |             |       |       |       |       |        |          |       |
| <u>B</u> efore:                             | 0 pt 🏺                                                                                    | Li <u>n</u> e spacing:                                                                                          | <u>A</u> t:                                   |                           |             |             |       |       |       |       |        |          |       |
| A <u>f</u> ter:                             | 0 pt 🏺                                                                                    | Single                                                                                                    | ~                                             | ÷                         |             |             |       |       |       |       |        |          |       |
| Don't add                                   | d spa <u>c</u> e between pa                                                               | aragraphs of the same                                                                                           | style                                         |                           |             |             |       |       |       |       |        |          |       |
| Preview                                     |                                                                                           |                                                                                                    |                                               |                           |             |             |       |       |       |       |        |          |       |
| Previous Para                               | ignph Previous Pangraph Previo                                                            | us Pangaph Previous Pangaph Previ                                                                               | ious Pangaph                                  |                           |             |             |       |       |       |       |        |          |       |
| Previous Para                               | onph Previous Pangarph Previo<br>Choose Indentation parameter                             | us Pangaph Previous Pangaph Previ<br>s, click OK                                                                | ious Pangmph                                  |                           |             |             |       |       |       |       |        |          |       |
| Following Pa<br>Panamph Fo                  | mgnph Following Pangnph Fo<br>llowing Pangnph Followina Pa                                | llowing Pangaph Following Pangaph<br>ngaph Following Pangaph Followin                                           | h Following<br>g Pangmph                      |                           |             |             |       |       |       |       |        |          |       |
| Following Pa<br>Pangaph Fol<br>Following Pa | mamph Following Panamph Fo<br>llowing Panamph Following Pa-<br>mamph Following Panamph Fo | llowing Pangarph Following Pangarp<br>ngaph Following Pangarph Followin<br>Institut Panorash Following Panorasi | h Following<br>g Pangmph<br>h Following       |                           |             |             |       |       |       |       |        |          |       |
|                                             |                                                                                           |                                                                                                    |                                               |                           |             |             |       |       |       |       |        |          |       |
| <u>T</u> abs                                | Set As <u>D</u> efa                                                                       | ult OK                                                                                                    | Car                                           | cel                       |             |             |       |       |       |       |        |          |       |

Shortcut Option: On the Ruler, drag the Indent Markers

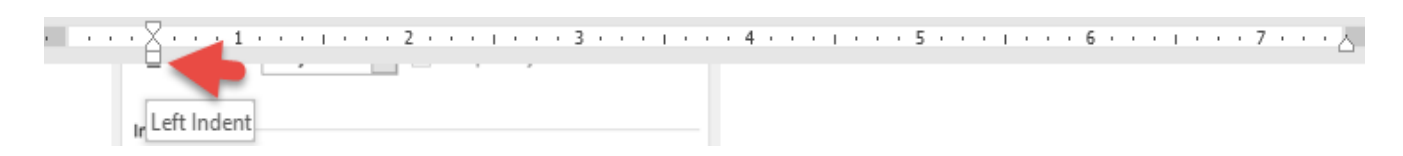

## Format Text

1. Select text to be formatted.

tip: with the mouse arrow in the left margin, click once to highlight a line, double click to highlight a paragraph or click 3x to highlight all text in the document. tip2: double click on a word highlights it tip3: press Control A to select all text in the document.

2. Under the Home tab, choose one of the font buttons to format text OR click the small arrow at the lower right of the Font icon group to open a complete array of font choices. Make selections as needed and click OK.

| Tim | nes l | Vew | Ro * | 12   | 7   | A^ | Ă   | Aa +         | P.         |
|-----|-------|-----|------|------|-----|----|-----|--------------|------------|
| в   | I     | U   | * ab | е X, | x   | 2  | A • | a <u>h</u> - | <u>A</u> - |
|     |       |     |      | Fo   | ont |    |     |              | r <u>s</u> |

| Font                                                                        | ? ×                           |  |  |  |  |  |  |  |
|-----------------------------------------------------------------------------|-------------------------------|--|--|--|--|--|--|--|
| Fo <u>n</u> t Ad <u>v</u> anced                                             |                               |  |  |  |  |  |  |  |
|                                                                             |                               |  |  |  |  |  |  |  |
| Font: Font :                                                                | st <u>y</u> le: <u>S</u> ize: |  |  |  |  |  |  |  |
| Times New Roman Regu                                                        | ılar 12                       |  |  |  |  |  |  |  |
| Sylfaen                                                                     | ılar 🔨 8 🔥                    |  |  |  |  |  |  |  |
| Symbol Italic<br>Tahoma Bold                                                | 9                             |  |  |  |  |  |  |  |
| Tempus Sans ITC Bold                                                        | Italic 11                     |  |  |  |  |  |  |  |
| Times New Roman 💙                                                           | ▼ 12 ▼                        |  |  |  |  |  |  |  |
| Font <u>c</u> olor: <u>U</u> nderline style:                                | Underline color:              |  |  |  |  |  |  |  |
| Automatic 🗸 (none) 🗸                                                        | Automatic $\lor$              |  |  |  |  |  |  |  |
| Effects                                                                     |                               |  |  |  |  |  |  |  |
| Strikethrough                                                               | Small caps                    |  |  |  |  |  |  |  |
| Doub <u>l</u> e strikethrough                                               | All caps                      |  |  |  |  |  |  |  |
| Superscript                                                                 | <u>H</u> idden                |  |  |  |  |  |  |  |
| Su <u>b</u> script                                                          |                               |  |  |  |  |  |  |  |
| Preview                                                                     |                               |  |  |  |  |  |  |  |
|                                                                             | ]                             |  |  |  |  |  |  |  |
| Times New Roman                                                             |                               |  |  |  |  |  |  |  |
| This is a TrueType font. This font will be used on both printer and screen. |                               |  |  |  |  |  |  |  |
|                                                                             | both printer and screen       |  |  |  |  |  |  |  |
|                                                                             |                               |  |  |  |  |  |  |  |
| Set As Default Text Effects                                                 | OK Cancel                     |  |  |  |  |  |  |  |
|                                                                             |                               |  |  |  |  |  |  |  |